بانک رمایہ

رابهای کاربری فعال سازی

الکان پرداخت الکترونیکی اتومانیک عوارض آ زادراہی

از ساب مشریان بانک سرولیه

اداره انفورماتیک و بانکداری الکترونیک

اردیبهشت ماه ۱۳۹۸

مشتریان بانک سرمایه می توانند بدون نیاز به مراجعه حضوری به شعب، صرفا با در اختیار داشتن اطلاعات کارت بانک سرمایه خود شامل شماره کارت، رمز دوم، CVV2 و تاریخ انقضاء به سامانه NSPAY به آدرس www.nspay.ir مراجعه نموده و با طی مراحل اشاره شده به شرح ذیل، با ثبت پلاک خودرو/خودروهای خود در سامانه و تعیین یکی از حسابهایشان در بانک سرمایه جهت برداشت مستقیم مبالغ عوارض آزادراهی (با تعیین تعداد و سقف مبلغ قابل برداشت روزانه)، از خدمات این سامانه بهرهمند شوند و عوارض آزادراهی را به روش «برداشت مستقیم» (Direct Debit) پرداخت نمایند.

## مراحل ثبت پلاک و تعیین حساب در سامانه

 ۱- به آدرس <u>https://www.nspay.ir</u> مراجعه نمایید. شماره تلفن همراه خود را وارد نموده و پس از ورود کد امنیتی به مرحله بعد بروید.

| سامانه پرداخت بدون توقف                          |    |  |  |  |
|--------------------------------------------------|----|--|--|--|
| ن همراه کد فعالسازی اطلاعات تکمیلی ثبت پلاک      | נו |  |  |  |
| ماره تلفن همراه خود را وارد نمایید<br>تلفن همراه | ش  |  |  |  |
| 232162                                           |    |  |  |  |
| مرحله بعد                                        |    |  |  |  |

۲- کد فعالسازی را که به شماره موبایل ثبت شده پیامک شده است را وارد نموده و به مرحله بعد بروید.

| فف        | سامانه پرداخت بدون توقف |                |             |  |  |
|-----------|-------------------------|----------------|-------------|--|--|
|           |                         | 2              |             |  |  |
| ثبت پلاک  | اطلاعات تكميلى          | کد فعالسازی    | تلفن همراه  |  |  |
|           |                         | را وارد نمایید | کد فعالسازی |  |  |
|           |                         | ازی            | کد فعالس    |  |  |
| مرحله بعد |                         |                |             |  |  |

۳- در این مرحله می توانید شماره پلاک خودروهایی که مایلید عوارض آزادراهی برای این خودروها
 به صورت اتوماتیک پرداخت گردد را ثبت نموده وبه مرحله بعد بروید.

| ت بدون توقف                                         | سامانه پرداخ        |                 |
|-----------------------------------------------------|---------------------|-----------------|
| <b>+</b>                                            | 0                   |                 |
| <sup>لاعات تلمیلی</sup> <del>ثبت پلاک</del><br>درو: | کد فعالسازی اط      | تبت نام         |
| .ي                                                  | ، سر سوار           | دنا، پراید      |
| <mark></mark> 35 ▼ ح 493                            | یری (1941)<br>ایران | + ثبت پ         |
| مليات                                               | میژان بدهی          | پلاک            |
|                                                     |                     |                 |
| مرحله بعد                                           |                     |                 |
|                                                     |                     |                 |
|                                                     |                     | ب مروي          |
| بدون توقف                                           | امانه پرداخت ب      | 40              |
| •                                                   | 9-6                 |                 |
| ، تکمیلی ثبت پلاک                                   | فالسازي اطلاعات     | ثبت نام کد ف    |
|                                                     | کلاس خودرو:         | نام پلاک:       |
| *                                                   | سواری               | ادنا، پراید، سر |
| LR. 11 111                                          | 11                  | + ثبت پلاک      |
| لى عمليات                                           | میزان بده           | پلاک            |
| <b>1</b>                                            | 0 ریال              | 35 له 493 33    |
|                                                     |                     |                 |
| -                                                   |                     |                 |
| مانه : 0 ريال                                       | بدهی شما در ساه     | 2               |
| مرحله بعد                                           |                     |                 |

۴- در این مرحله روش پرداخت را برداشت مستقیم پیمان انتخاب کنید و به دکمه شروع را بزنید.

| ۔   "<br>سامانه پرداخت بدون توقف                                                                                                    |
|----------------------------------------------------------------------------------------------------|
| کد فعالسازی اطلاعات تکمیلی ثبت پلاک پرداخت<br>کاربر گرامی، روش پرداخت را انتخاب نمایید:                                                     |
| نان (از طریق کارتهای بانکی)<br>پرداخت آنلاین (از طریق کارتهای بانکی)<br>خوداظهاری: انتخاب پلاک و آزادراه، سپس اتصال به درگاه پرداخت<br>شروع |
| کی<br>برداشت مستقیم (پیمان)<br>امکان برداشت خودکار از حساب بانکی در صورت تردد<br>شروع                                                       |

۵- بانک سرمایه را به عنوان بانک مورد نظر خود انتخاب نمایید و بر روی ایجاد پیمان کلیک کنید.

|                                                                     |                                                           | 0                                                                           | 0                                                               |
|---------------------------------------------------------------------|-----------------------------------------------------------|-----------------------------------------------------------------------------|-----------------------------------------------------------------|
| پرداخت                                                              | ثبت پلاک                                                  | اطلاعات تكميلى                                                              | فعالسازى                                                        |
| اوه" ، "كرج - قزوين"                                                | قم" ، "تهران - س                                          | ِ آزادراه های "تهران -                                                      | پشتیبانی از                                                     |
|                                                                     | و برگشت                                                   | زنجان" در مسیر رفت                                                          | ، "قزوین -                                                      |
| حدود اجازه برداشت ا<br>ه ها، به مدت یک ساز                          | به صورت کاملا م<br>گام تردد در آزادراه                    | ید اطلاعات زیر، شما<br>ب خود را صرفا به هن                                  | ر صورت تای<br>پرده منتخب                                        |
| حدود اجازه برداشت ا<br>، ها، به مدت یک ساز<br>ای ادامه گزینه "ایجا، | به صورت کاملا م<br>گام تردد در آزادراه<br>صادر میکنید. بر | ید اطلاعات زیر، شما<br>ب خود را صرفا به هن<br>داخت بدون توقف<br>ناب نمایید. | ر صورت تایی<br>پرده منتخب<br>سامانه پر<br>مان" را انتخ          |
| حدود اجازه برداشت ا<br>، ها، به مدت یک ساز<br>ای ادامه گزینه "ایجا، | به صورت کاملا م<br>گام تردد در آزادراه<br>صادر میکنید. بر | ید اطلاعات زیر، شما<br>ب خود را صرفا به هن<br>داخت بدون توقف<br>ناب نمایید. | ر صورت تایی<br>پرده منتخب<br>مامانه پر<br>مان" را انتخ<br>بانک: |

۶- در مرحله بعد اطلاعات کارت خود را وارد نمایید و دکمه ورود را بزنید و سپس یکی از حسابهای
 بانک سرمایه را جهت برداشت وجه معرفی نمایید . پس از تایید اطلاعات پیمان شما نهایی میگردد.

| را                                                           | ت <b>سرمایه</b> دسترسی<br>دعات کاربری خود ر                                                                               | ت تایید، اطلا<br>د نمایید                                                                 | یدود به حساب<br>د. لطفا در صوره<br>مار                                                                                                    | صورت مح<br>داشته باشد                                                                                                    |
|--------------------------------------------------------------|----------------------------------------------------------------------------------------------------|-------------------------------------------------------------------------------------------|----------------------------------------------------------------------------------------------------|----------------------------------------------------------------------------------------------------|
|                                                              |                                                                                                    | رد نمایید                                                                                 | , Silv                                                                                                    |                                                                                                    |
|                                                              |                                                                                                    |                                                                                           | ۲                                                                                                    |                                                                                                    |
|                                                              |                                                                                                    |                                                                                           | رت                                                                                                    | شماره کا                                                                                                    |
| _                                                            | CVV                                                                                                    | 2                                                                                         |                                                                                                    | رمز دوم                                                                                                    |
| _                                                            | ىال انقضا                                                                                                    | ω                                                                                         | ı                                                                                                    | ماه انقض                                                                                                    |
|                                                              | S FUN                                                                                                    | IAU                                                                                       | نیتی                                                                                                    | عبارت ام                                                                                                    |
|                                                              |                                                                                                    | ورود<br>ت امنیتی                                                                          | نکاد                                                                                                    |                                                                                                    |
|                                                              |                                                                                                    |                                                                                           |                                                                                                    |                                                                                                    |
| دلنک ارساا                                                   | ه ۱۱۰ که شما تراکنش رها به                                                                                                | ب اسابی اطلاعات                                                                           | <b>پیمان</b><br>سیران اصار ہویت                                                                                                    | برداشت مستقیم<br>در برداشت مستقیم بیمار                                                                                                    |
| بانک ارسال<br>نراکنشهای<br>۱۳۹۸/۰۲/<br>۱۳۹۹/۰۲/<br>۱۲۰۹۴ - ۴ | ه بانکی شما تراکنشها به<br>ی ذخیره نمیگردد و کلیه ت<br>برداشت وجه<br>۱۵/<br>۲۱ ۶                                          | بر اساس اطلاعات<br>ما در هیچ مرحلها;<br>ن<br>کنش در (روز - ماه)                           | پیمان<br>، پس از احراز هویت<br>اطلاعات محرمانه شد<br>ی شما انجام میگیرد.<br>() نوع پیمان<br>() بازه اعتبار پیمار<br>() منف تعداد ترا<br>() ماف موبایل                                                                                                    | <b>برداشت مستقیم ب</b><br>در برداشت مستقیم پیمان<br>میشود. لازم به ذکر است<br>پیمان در بستر سپرده بانک<br>NSPAY<br>NSPAY                                                                                        |
| بانک ارسال<br>تراکنشهای<br>۱۳۹۸/۰۲/<br>۱۳۹۹/۰۲/<br>۱۲۰۰ ۴    | نه بانکی شما تراکنش ها به<br>ی ذخیره نمیگردد و کلیه ت<br>برداشت وجه<br>۱۸ ۲۶ ت<br>۱۶ ۳ م <b>۰٫۰۰۰</b>                     | بر اساس اطلاعات<br>ما در هیچ مرحلها;<br>ی<br>کنش در (روز - ماه)<br><b>تن</b>              | پیمان<br>، پس از احراز هویت<br>اطلاعات محرمانه شد<br>نی شما انجام میگیرد.<br>((() انجام میگیرد.<br>(() انجام میگیرد.<br>(() انجام میگیرد.<br>(() انجام میگیرد.<br>(() انجام میگیرد.<br>(() انجام میگیرد.<br>(() انجام میگیرد.<br>(() انجام میگیرد.<br>(() انجام میگیرد.<br>(() انجام میگیرد.<br>(() انجام میگیرد.<br>(() انجام میگیرد.<br>(() انجام میگیرد.<br>(() انجام میگیرد.                                                                                                    | <b>برداشت مستقیم ب</b><br>در برداشت مستقیم پیمان<br>میشود. لازم به ذکر است<br>پیمان در بستر سپرده بانک<br>NSPAY<br>NSPAY<br>خت بدون توقف                                                                        |
| بانک ارسال<br>تراکنشهای<br>۱۳۹۸/۰۲/<br>۱۳۹۹/۰۲/<br>۱۲۰۰ ۴    | ن بانکی شما تراکنش ها به<br>ی ذخیره نمیگردد و کلیه ت<br>برداشت وجه<br>۱۸۶ ت<br>۱۶ ۳<br>سوری مرد<br>۱۹۹ مرد بر ۲           | بر اساس اطلاعات<br>ما در هیچ مرحلها;<br>کنش در (روز - ماه)<br><b>تن</b>                   | پیمان<br>، پس از احراز هویت<br>اطلاعات محرمانه شد<br>                                                                                                    | <b>برداشت مستقیم ب</b><br>در برداشت مستقیم پیمان<br>می شود. لازم به ذکر است<br>پیمان در بستر سپرده بانک<br>NSPAY<br>NSPAY<br>خت بدون توقف                                                                       |
| بانک ارسال<br>نراکنشهای<br>۱۳۹۸/۰۲/<br>۱۳۹۹/۰۲/<br>۱۲۰۰ ۴    | ن بانکی شما تراکنش ها به<br>ی ذخیره نمیگردد و کلیه ت<br>برداشت وجه<br>۸/۵<br>۱۶ ت<br>۱۰۱۰-۱۰-۶۰۳۲۰۰۳-<br>۱۰۱۰-۱۰-۶۰۳۲۰۰۳- | بر اساس اطلاعات<br>با در هیچ مرحلها;<br>کنش در (روز - ماه)<br><b>ت</b><br>روزانه، روزانه، | پیمان<br>، پس از احراز هویت<br>اطلاعات محرمانه شد<br>نی شما انجام میگیرد.<br>نی انوع پیمان<br>آی انوع پیمان<br>آی سقف تعداد ترا<br>مقف مبلغ هر تراکند<br>مقف مبلغ هر تراکند<br>وق، nspay میتواند                                                                                                    | <b>برداشت مستقیم ب</b><br>در برداشت مستقیم پیمان<br>میشود. لازم به ذکر است<br>پیمان در بستر سپرده بانک<br>NSPAY<br>NSPAY<br>فت بدون توقف<br>ورت موافقت با شرایط ف                                               |
| بانک ارسال<br>نراکنشهای<br>۱۳۹۹/۰۲/<br>۱۳۹۹/۰۲/<br>۱۲۰ - ۴   | ن بانکی شما تراکنش ها به<br>ی ذخیره نمیگردد و کلیه ت<br>برداشت وجه<br>۱۰۲۰ ۲۰۰۹ ۲۰۹۰<br>۱۰۱۰-۲۰۰۶۰۳۲۰۰<br>۱۰۱۰-۸۰۰-۶۰۳۲۰  | بر اساس اطلاعات<br>با در هیچ مرحلها;<br>کنش در (روز - ماه)<br>پ<br>روزانه،<br>میپرده      | پیمان<br>، پس از احراز هویت<br>اطلاعات محرمانه شد<br>استان انجام میگیرد.<br>استان انجام میگیرد.<br>استان انجام میگیرد.<br>استان انجام میگیرد.<br>استان انجام میگرد.<br>استان انجام میگرد.<br>استان انجام میگرد.<br>استان انجام میگرد.<br>استان انجام میگرد.<br>استان انجام انجام ان انجام ان<br>لانجام انجام انجام انجام انجام انجام انجام ان | <b>برداشت مستقیم ب</b><br>در برداشت مستقیم پیمان<br>می شود. لازم به ذکر است<br>پیمان در بستر سپرده بانک<br>NSPAY<br>NSPAY<br>فت بدون توقف<br>فت بدون توقف<br>ثر ۴ بار و هر بار تا سز<br>ب شما در بانک سرمایه بر |
| یانک ارسا<br>نراکنشها:<br>۱۳۹۸/۰۲/<br>۱۳۹۹/۰۲/<br>۱۲۵ - ۴    | ت بانکی شما تراکنش ها به<br>ی ذخیره نمیگردد و کلیه ت<br>برداشت وجا<br>۵۱/۲ ۲<br>۱۰۱۰-۸۰۵-۶۰۳۲۰۳۰<br>۱۰۱۰-۸۸۷-۶۰۳۲۰۳۰      | یر اساس اطلاعات<br>ما در هیچ مرحلها<br>کنش در (روز - ماه)<br>آس<br>روزانه،<br>اسپرده      | پیمان<br>، پس از احراز هویت<br>اطلاعات محرمانه شه<br>ی شما انجام میگیرد.<br>ای نوع پیمان<br>آی سقف تعداد ترا<br>آی سقف تعداد ترا<br>آی شماره موبایل<br>مقف مبلغ هر تراکند<br>وق، nspay میتواند<br>داشت کند.                                                                                                    | <b>برداشت مستقیم ب</b><br>در برداشت مستقیم پیمان<br>میشود. لازم به ذکر است<br>NSPAY<br>NSPAY<br>فت بدون توقف<br>فت بدون توقف<br>ورت موافقت با شرایط ف<br>بر ۴ بار و هر بار تا سا                                |

|                                                       | متن توافقنامه                                                                                                    |
|-------------------------------------------------------|----------------------------------------------------------------------------------------------------|
| NSPAY                                                 |                                                                                                    |
|                                                       | <ul> <li>شما با وارد کردن نام کاربری و رمز عبور بانکی خود، به موسسه</li> </ul>                                        |
| NSPAY                                                 | اجازه می دهید تا طبق شرایط مندرج در این صفحه حساب باندی شما<br>دداشت نماید.                                           |
| پرداخت بدون توقف                                      | برای ویرایش یا لغو سرویس می توانید به آدرس                                                                            |
|                                                       | www.paymanapp.com مراجعه فرمایید.<br>د. هنگاه مشاهده هشدا، مده اعتبار گطه نامه امنیت به ISS د.                        |
|                                                       | مرورگر خود، از ادامه عملیات خودداری نمائید.                                                                           |
| انوع پیمان برداشت وجه مستقیم<br>باندادها              | <ul> <li>از مرورگرهای مطمئن و بروز مانند گوگل کروم و فایرفاکس</li> </ul>                                              |
| ېږه اغتيار<br>ا                                       | استفاده نمانید.<br>• همواره از نرم افزارهای آنتی ویروس معتبر و بروز شده استفاده                                       |
| ک پیمان<br>۲۰ بیتفید تصداری اکتف در (مدیر بار) ۲ مالا | نمائيد.                                                                                                    |
| ، ا مفق تعداد ترانیس در (روز - ماه) <b>۲ - ۱۲۰</b>    | <ul> <li>آدرس صفحه ای که مشخصات بانکی را وارد می کنید باید دقیقا<br/>uttps://oauth boommarket irl شروع شود</li> </ul> |
| شماره موبایل                                          |                                                                                                    |
| ج) سقف مبلغ هر تراکنش موهروه ۳ ریل                    |                                                                                                    |
| Inter-App-Forthout Assure                             |                                                                                                    |
|                                                       | säiseen Stadille it teit é 🤛                                                                                          |

توجه کنید شماره موبایل معرفی شده باید با شماره ثبت شده در سامانه بانک تطابق داشته باشد.

## توضيحات تكميلى:

در مرحله ۳، چنانچه مطابق با تصویر ذیل خودروی شما از پیش بدهی داشته باشد ، این مبلغ به شما نمایش داده شده و می بایست قبل از عقد پیمان بدهی را از طریق پرداخت الکترونیک تسویه نمایید.

| مانه پرداخت بدون توقف           |                |
|---------------------------------|----------------|
| السازی اطلاعات تکمیلی ثبت پلاک  | نیت نام کد قد  |
| کلاس خودرو:                     | نام پلاک:      |
| سواری                           | دنا، پراید، سر |
| RAN 11 ▼ 111 11                 | + ثبت پلاک     |
| میزان بدهی عملیات               | پلاک           |
| 20,000 يال 🚺                    | 35 له 493 33   |
|                                 |                |
| -                               |                |
| بدهی شما در سامانه: 20,000 ریال | مجموع          |
| نسویه بدهی (199 ثانیه)          | 5              |